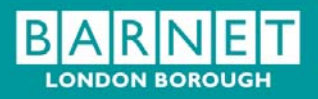

**Children's Service** 

#### **Secure Email Guide for external users**

www.barnet.gov.uk

#### Contents

- 1. Secure email introduction
- 2. receiving a secure email for the first time
- 3. Logging on to the secure email portal
- 4. Changing your password
- 5. Replying or forwarding a secure email
- 6. Composing a new secure email
- 7. Adding an attachment
- 8. Additional Help

## **Secure email Introduction**

The London borough of Barnet uses secure email to communicate with its partners and the public when it needs to send information that is of a confidential nature.

When someone outside of the London Borough of Barnet network receives a secure email they will be asked to create a secure email account from which they will be able to view the secure email. This secure email portal can then be used to reply to the person sending the email, forwarding on to another @barnet.gov.uk email address or compose an brand new email to one or more @barnet.gov.uk email addresses.

Emails stored in your secure email inbox or sent from the secure email portal will only be kept for a period of 90 days after which they will be deleted.

# Receiving a secure email for the first time

When you receive a secure email from the London Borough of Barnet to your email address you will see a message similar to this in you email inbox.

You have a London Borough Of Barnet Secure Email message from Person @barnet.gov.uk.

To view the secure message, click here.

Do not reply to this notification message. This notification message was auto-generated by the sender's security system. To reply to the sender, please go to your secure message by clicking on the link above.

The secure message expires on Mar 07, 2011 @ 05:45 PM (GMT).

NOTE: If your mail program does not support active links, you can view your secure message by copying and pasting the text below into the "Address" or "Location" bar of your Internet browser and press "Enter" or click "Go".

This email has been scanned by the MessageLabs Email Security System.

https://securemail2.messagelabs.com/s/e?b=barnet&m=ABBF6uBG0noQ7pcKGNagUbBp&em=dt98pjk%40hotmail%2eco

For more information please visit http://www.messagelabs.com/email

To view the secure email and any attachments click on the link in the email that says "To view the secure email, click here" which will take you the London Borough of Barnet's secure email portal.

| Person@hotmail.com                                                                                                    | Password Rules                                                                                                    |
|----------------------------------------------------------------------------------------------------|----------------------------------------------------------------------------------------------------|
| Assword:<br>Le-enter Password:<br>Lassword Reminder Phrase:<br>hoose a word or phrase that will help you remember your password. | <ul> <li>Passwords must be at least 6 characters in length, and meet 2 of the following conditions: <ul> <li>Contain both alphabetic and numeric characters</li> <li>Contain both uppercase and lowercase characters</li> <li>Contain at least one special character, such as: ~!@#\$%^&amp;</li> </ul> </li> </ul> |

In order to view the secure email you have been sent you will need to create an account.

Your email address will automatically be entered into the Email address box and can not be altered this will become your user name.

Add a password into the password box and re-enter it into box below to confirm. The rules on the right of the screen will give you guidance on how to ensure your password is accepted as a "strong" password.

Choose a password reminder phrase, this will be emailed to you in the event you forget your password, then press "Submit Password"

After you have logged on to the secure email system you will be taken to the email that was sent to you from the London borough of Barnet.

|              | Address Compose         | Sent Mail | Drafts     | Help    | Sign Out  |                    |
|--------------|-------------------------|-----------|------------|---------|-----------|--------------------|
|              |                         |           |            |         | Signed in | as dt98pjk@hotmail |
| Reply        | Reply to All For        | rward Del | ete More / | Actions |           | V Go               |
|              |                         |           |            |         |           |                    |
| Received:    | Dec 07, 2010 05:45:47   | PM        |            |         |           |                    |
| Expires:     | Mar 07, 2011 05:45:47 F | PM        |            |         |           |                    |
| From:        |                         |           |            |         |           |                    |
| To:          |                         |           |            |         |           |                    |
| Cc:          |                         |           |            |         |           |                    |
| Subject:     | test                    |           |            |         |           |                    |
| Attachments: | Doc1.doc                |           |            |         |           |                    |

Its recommended that you save the address of the secure email portal as a favourite in internet explorer so you can log on to review or compose secure emails.

#### Logging on to the secure email portal

After you have created a secure email portal account you can log on at any time to review emails that have been sent to you or to compose new ones. To log on to the secure email portal go to the secure email web address and enter you email address and password.

| Address 🙋 https://securemail2.messagelabs.com/s/login?b=barnet&m=ABCN3U1x2OFPLhST3TgXkqMp&em=dt98pjk%40hotm | iail%2ecom                                                      |
|----------------------------------------------------------------------------------------------------|-----------------------------------------------------------------|
| BARNET                                                                                                    |                                                                 |
| Welcome to the London Borough Of Barnet                                                                     | Secure Email Message Center                                     |
| Email Address:                                                                                              | London Borough Of Barnet Secure<br>Email Registration           |
| Password: Editori your password?                                                                            | For first time users, <u>click here</u> to create your account. |
| Sign In                                                                                                    |                                                                 |
| <u>Change your password</u><br><u>Use online help</u>                                                       |                                                                 |
| For customer support, send an email message to <u>Service D</u>                                             | )esk@Barnet.gov.uk.                                             |
|                                                                                                    |                                                                 |

If you can not remember your password click on the "forgot your password" link, this will send a password reminder to your regular email inbox.

#### **Changing your password**

If you would like to change your password go to the secure email portal login screen and click on the "change your password" link

| Change Password<br>Complete the information below to change your password, t                                                                   | hen click Submit Password.                                                                                                    |
|----------------------------------------------------------------------------------------------------|----------------------------------------------------------------------------------------------------|
|                                                                                                    | Password Rules                                                                                                    |
| New Password:<br>Re-enter New Password:<br>New Password Reminder Phrase:<br>Choose a word or phrase that will help you remember your password. | <ul> <li>Passwords must be at least 6 characters in length, and meet 2 of the following conditions:</li> <li>Contain both alphabetic and numeric characters</li> <li>Contain both uppercase and lowercase characters</li> <li>Contain at least one special character, such as: ~!@#\$%^&amp;</li> </ul> |
| Cancel Submit Password                                                                                                    |                                                                                                    |

Enter your email address and what you would like you new password to be (the password rules on the right of the screen will help you to set a strong password). Re-enter the new password to confirm it and add a new password phrase that will prompt you to remember this new password. When you click on the "submit password" button an email will be sent to your

email address with details on how to activate your new password.

## **Replying or forwarding a secure email**

In order to reply to a secure email or forward one on to someone else, log on to the secure email portal and select an email from your inbox. You select an email by clinking on the description in the subject field.

| B           | ARNET                                                                            |                        |
|-------------|----------------------------------------------------------------------------------|------------------------|
| L           | ONDON BOROUGH                                                                    |                        |
| Inbox       | Address Compose Sent Mail Drafts Help Sign Out                                   |                        |
|             | Signed in                                                                        | i as dt98pjk@hotmail.c |
| Reply       | Reply to All Forward Delete More Actions                                         | Go                     |
| [           | indeptifie that is a solution in the Actions                                     |                        |
| Received:   | Dec 15, 2010 03:48:00 PM                                                         |                        |
| Expires:    | Mar 15, 2011 03:48:00 PM                                                         |                        |
| From:       | @barnet.gov.uk                                                                   |                        |
| To:         | @hotmail.com                                                                     |                        |
| Cc:         | 5.                                                                               |                        |
| Subject:    | Test                                                                             |                        |
|             |                                                                                  |                        |
| Gie         | adfklahsdfl sf                                                                   |                        |
| 0,0         | angioui,oi                                                                       |                        |
|             |                                                                                  |                        |
| Informatio  | n Manager, Children's Service                                                    |                        |
| London Bord | ough of Barnet, North London Business Park , Oakleigh Road South , London N11 1N | P                      |
|             |                                                                                  |                        |

Then select either reply or Forward.

Replying will only allow you to respond to the person who sent you the email. You can not add anyone else to the email.

Forwarding will allow you add a new email address to send the email to. You can only forward messages from the secure email portal to email addresses that end in @barnet.gov.uk.

#### **Composing a new secure email**

In order to send a brand new message log on to the secure email portal and select compose.

You can only use the secure email portal to send emails to email addresses that end in @barnet.gov.uk

| BA               | \R         | NE      | Т         |        |         |            |                         |
|------------------|------------|---------|-----------|--------|---------|------------|-------------------------|
| LON              | NOON       | BOROUG  | iH .      |        |         |            |                         |
| Inbox A          | Address    | Compose | Sent Mail | Drafts | Help    | Sign Out   |                         |
|                  |            |         |           | •      |         | Signed i   | in as dt98pjk@hotmail.c |
| Send S           | Save Draft | Attac   | h File    |        |         |            |                         |
|                  |            |         |           |        |         |            |                         |
| To:              |            |         |           |        |         |            |                         |
| Cc:              |            |         |           |        |         |            |                         |
| Subject:         |            |         |           |        |         |            |                         |
| Attachments:     | None       |         |           | ~      |         |            |                         |
|                  | 110110     |         |           |        |         |            |                         |
| B I <u>U</u>  ≛Ξ | Ⅲ ⊴        |         | Font Aria | •      | Size 14 | • Ti • 🕥 • |                         |
|                  |            |         |           |        |         |            |                         |
|                  |            |         |           |        |         |            |                         |
|                  |            |         |           |        |         |            |                         |
|                  |            |         |           |        |         |            |                         |
|                  |            |         |           |        |         |            |                         |

Complete the page as you would a normal email and when ready press the "send" button.

If you make a mistake when adding a new email address and send an email to an invalid email address you will not receive a failure message, if you need to confirm that the email has arrived follow up the secure email with an unsecure email or by telephone.

## Adding an attachment

To add an attachment to an email select "Attach file" when replying or forwarding an email. Use the browse button to find files and then the add file button to add them to the attachments list. When you have added all the files you want to the attachments list select the "attach" button.

| LONDON B           Inbox         Address           Attach File         To attach a file, browse           You may attach as man         Attach Files: | Compose<br>e to each file y<br>hy as 10 files         | Sent Mail<br>you want to a<br>up to a total | Drafts<br>attach, then cl<br>of 75 MB. | Help<br>ick Add File.   | Sign Out       | when finished. |
|----------------------------------------------------------------------------------------------------|-------------------------------------------------------|---------------------------------------------|----------------------------------------|-------------------------|----------------|----------------|
| Address<br>Attach File<br>To attach a file, browse<br>You may attach as man<br>Attach Files:                                                          | Compose<br>e to each file y<br>ny as 10 files<br>Brow | Sent Mail<br>you want to a<br>up to a total | Drafts<br>attach, then cl<br>of 75 MB. | Help<br>ick Add File. ( | Sign Out       | when finished. |
| Attach File<br>To attach a file, browse<br>You may attach as man<br>Attach Files:                                                                     | e to each file y<br>ny as 10 files<br>Brow            | you want to a<br>up to a total              | attach, then cl<br>i of 75 MB.         | ick Add File. (         | Click Attach v | when finished. |
| Attach File<br>To attach a file, browse<br>You may attach as man<br>Attach Files:                                                                     | e to each file y<br>ny as 10 files                    | you want to a<br>up to a total              | attach, then cl<br>of 75 MB.           | ick Add File. (         | Click Attach v | when finished. |
| Add File<br>Attachments:<br>Doc1.doc                                                                                                    |                                                       |                                             | Remove Fil                             | e                       |                |                |

## Additional help

For more information please refer to the help tab within the secure email portal

www.barnet.gov.uk